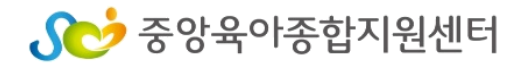

## - 아동학대 예방교육 -

# 2022년 보육교직원 안전교육

# 중앙육아종합지원센터 E-러닝 수강신청 및 수료증 출력 안내

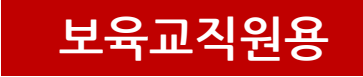

#### 1. 중앙육아종합지원센터 E-러닝 사이트 접속

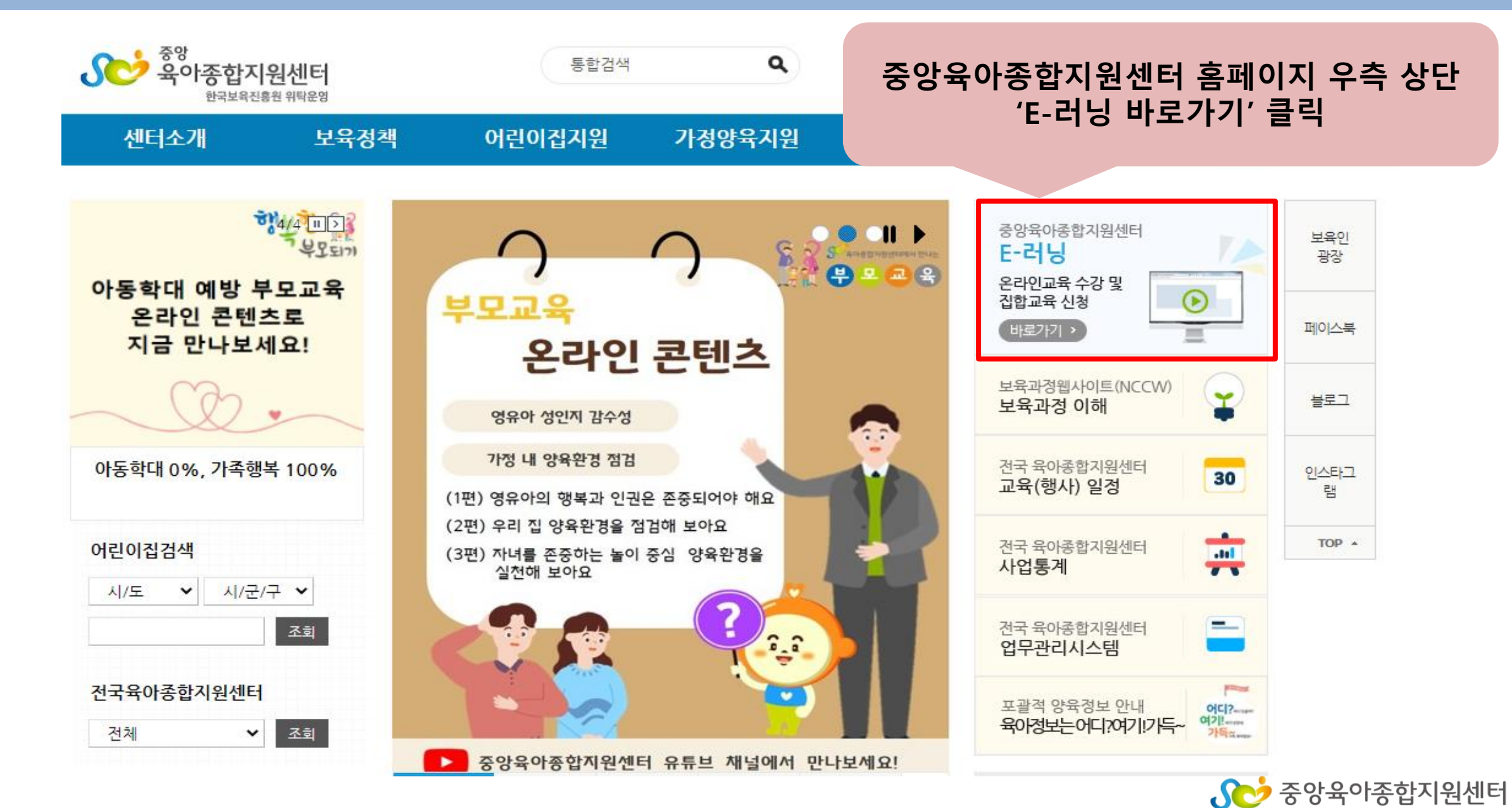

#### 1. 중앙육아종합지원센터 E-러닝 사이트 로그인

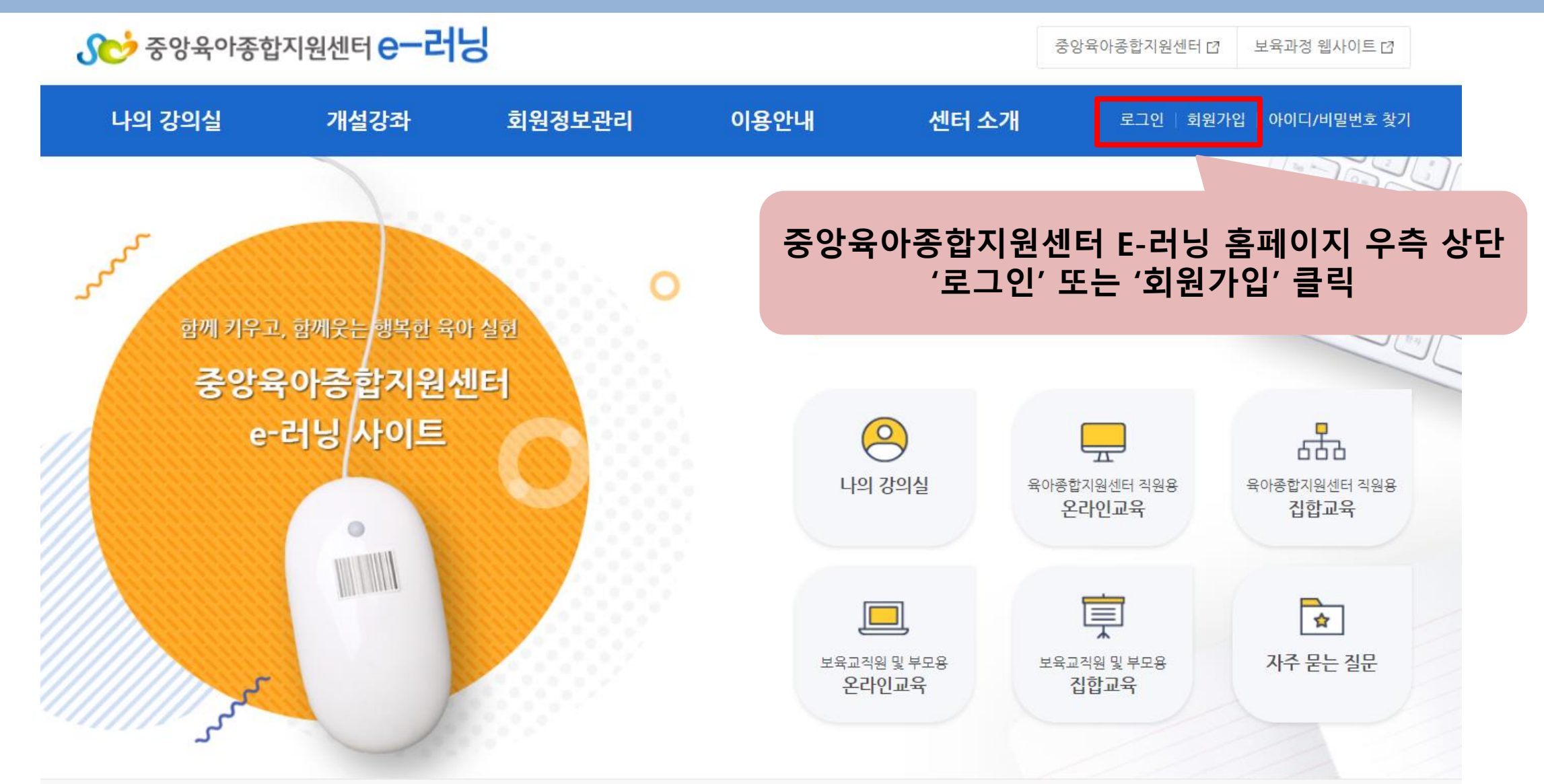

주소: https://lms.educare.or.kr/lms/intro.edu

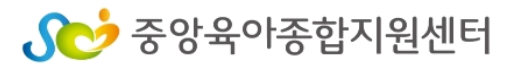

#### **《 한 중 양육 아종 합 지원 센 터**

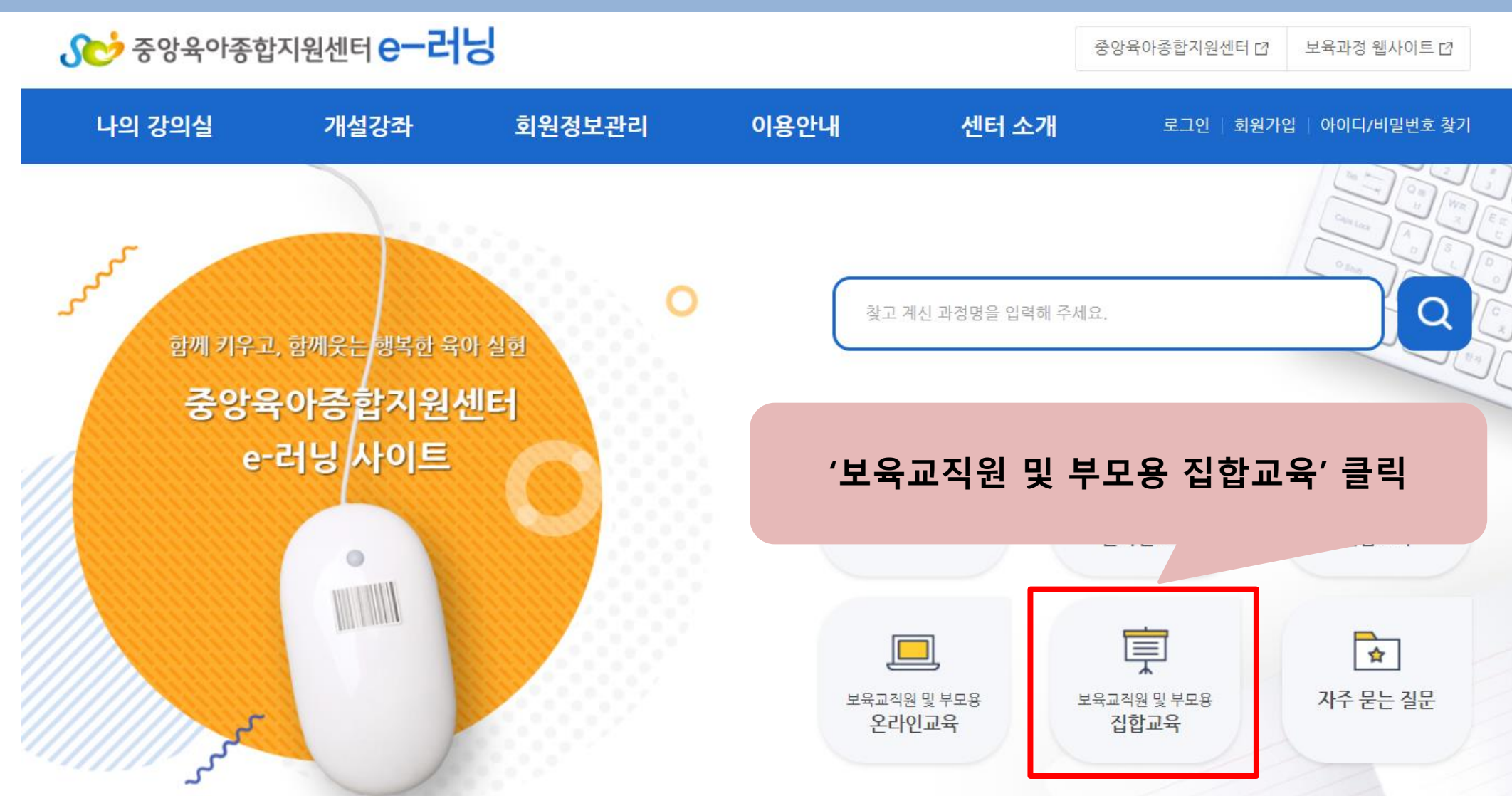

#### 2. 수강신청 -(1)

#### 2. 수강신청 -(2)

보육교직원 및 부모용 집합교육

🔺 홈〉개설강좌〉보육교직원 및 부모용 〉 집합교육 🗎

#### '지역별로 검색'에서 해당 '시,도' 클릭 후 '센터' 클릭 (어린이집이 소속된 지역 센터 클릭)

• 온라인교육

• 집합교육

- 센터직원용

개설강좌

- 보육교직원 및 부모용

› **지역별로** 검색

| STEP 01 / 해당 시, 도를 선택해주세요.                                    | ST |
|---------------------------------------------------------------|----|
| 서울 강원   인천 중북   경기 경북   경국 경북   정북 경남   전북 출산   광주 부산   전남 제주 |    |

| STEP 02 / 센터를 선택해주세요. |      |       |  |  |  |
|-----------------------|------|-------|--|--|--|
| 강남구                   | 강동구  | 강북구   |  |  |  |
| 강서구                   | 관악구  | 광진구   |  |  |  |
| 구로구                   | 금천구  | 노원구   |  |  |  |
| 도봉구                   | 동대문구 | 동작구   |  |  |  |
| 마포구                   | 서대문구 | 서울특별시 |  |  |  |
| 서초구                   | 성동구  | 성북구   |  |  |  |
| 송파구                   | 양천구  | 영등포구  |  |  |  |
| 용산구                   | 은평구  | 종로구   |  |  |  |
| 중구                    | 중랑구  | 중앙    |  |  |  |
|                       |      |       |  |  |  |

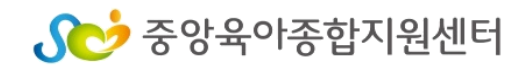

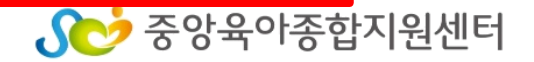

상세 보기

■ 상세

수강 신청

수강신청

| 번호   센터명   분야                          | 과정명                                   | I | 신청기간 | I | 학습기간 | I | 신청/<br>전체 |
|----------------------------------------|---------------------------------------|---|------|---|------|---|-----------|
| -육<br>1 아종합지 보수교육<br>원센터 <sup>안전</sup> | 2022년 보육교직원 안전교육 - 아동학대 예방교육(보수교육 연계) |   |      |   |      |   |           |

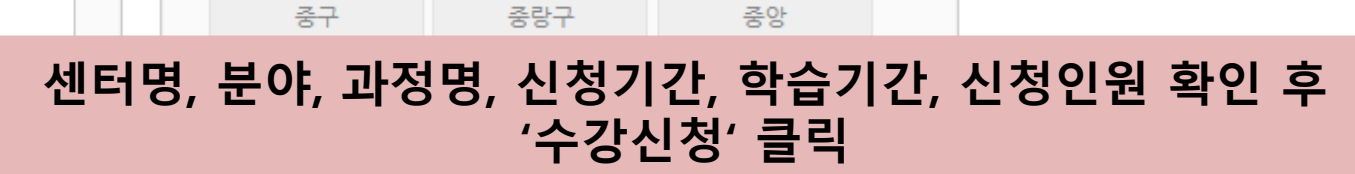

강북구

광진구

노원구

동작구

서울특별시

성북구

영등포구

종로구

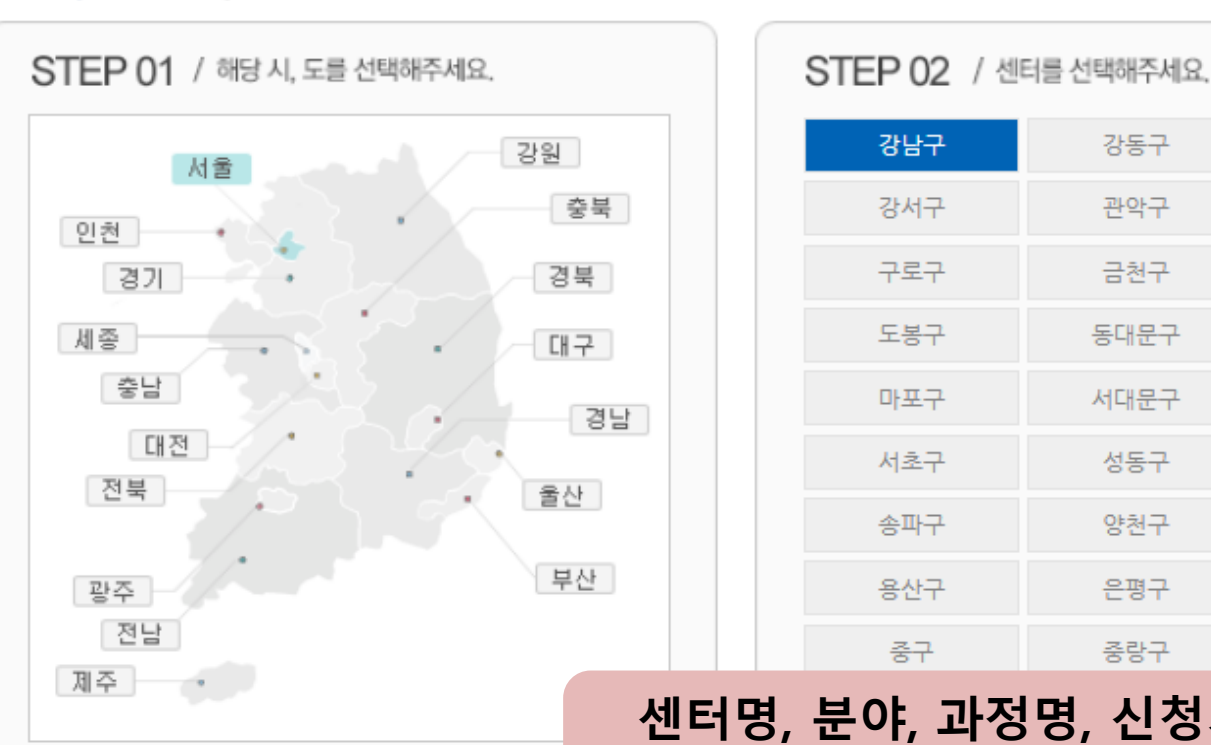

› **지역별**로 검색

#### 2. 수강신청 -(3)

| 아이디            |                                            |  |
|----------------|--------------------------------------------|--|
| 이름             |                                            |  |
| 이메일            | @ 직접입력 ✓                                   |  |
| 휴대폰            |                                            |  |
| 회원구분           | ✓ (직종을 선택하세요.)                             |  |
| 시설구분           | ✔ (어린이집 유형을 선택하세요.)                        |  |
| 지역             | 서울특별시 ✔ (어린이집 지역을 선택하세요.)                  |  |
| 소속기관<br>(어린이집) |                                            |  |
| 교육장소           | ZOOM을 활용한 실시간 화상교육                         |  |
| 교육문의처          | 육아종합지원센터                                   |  |
| 개인정보 입         | 입력 후 개인정보가 맞는지 반드시 확인<br>'수강신청' 클릭 수강신청 취소 |  |

\* 수료증에 출력

\* 집합교육에 문의 사항은 개설육아종합지원센터로 하시기 바랍니다.

의 개인정보가 맞는지 다시 한번 확인해 주시기 바랍니다. \* 정보를 수정할 경우 회원님의 개인정보 수정과 함께 수강신청이 완료됩니다.

2. 수강신청 -(4)

### 3. 수강신청 확인하기

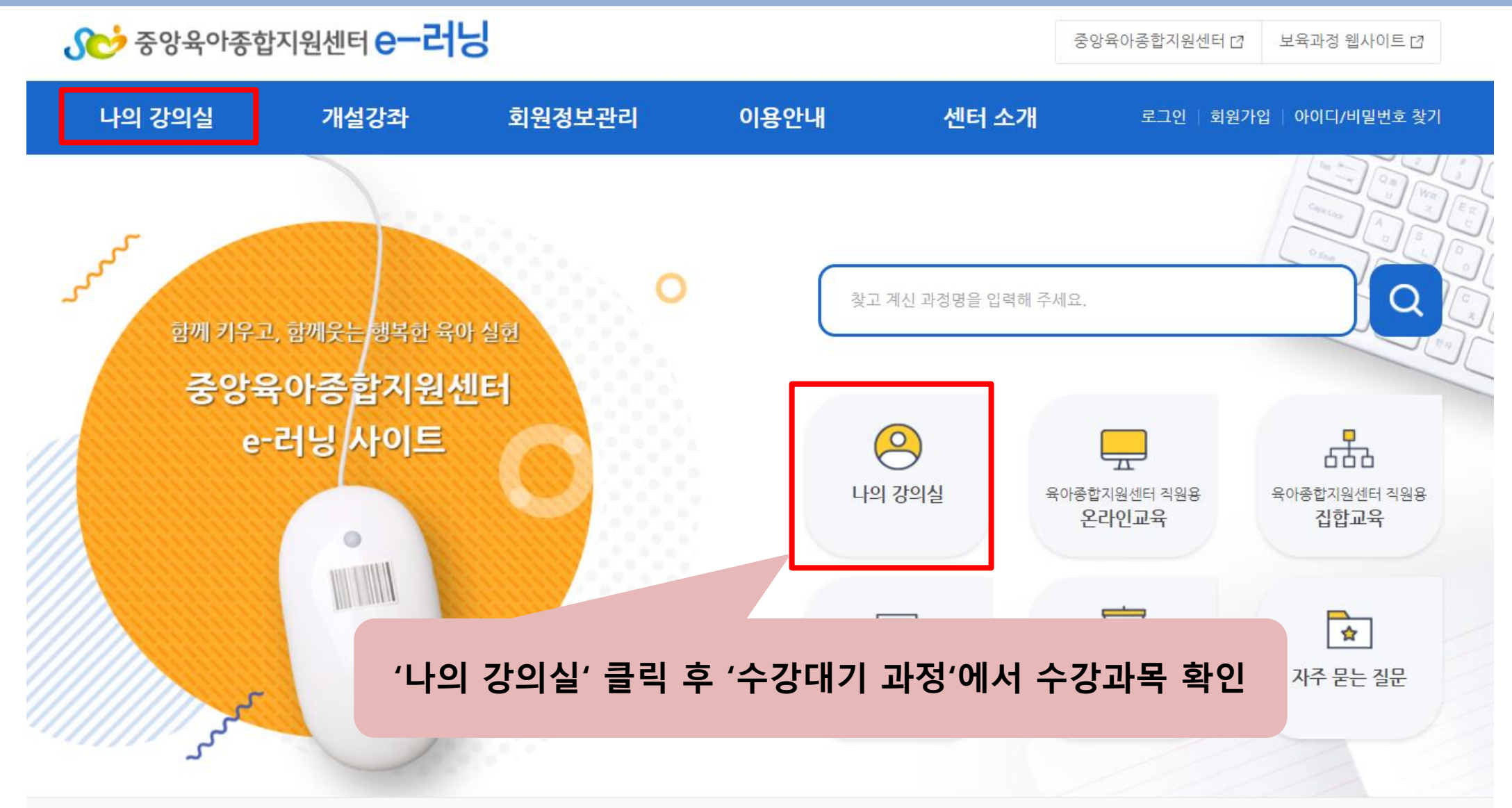

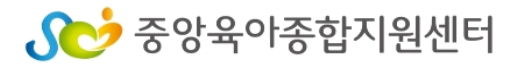

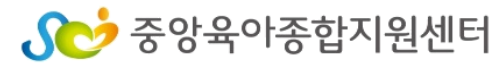

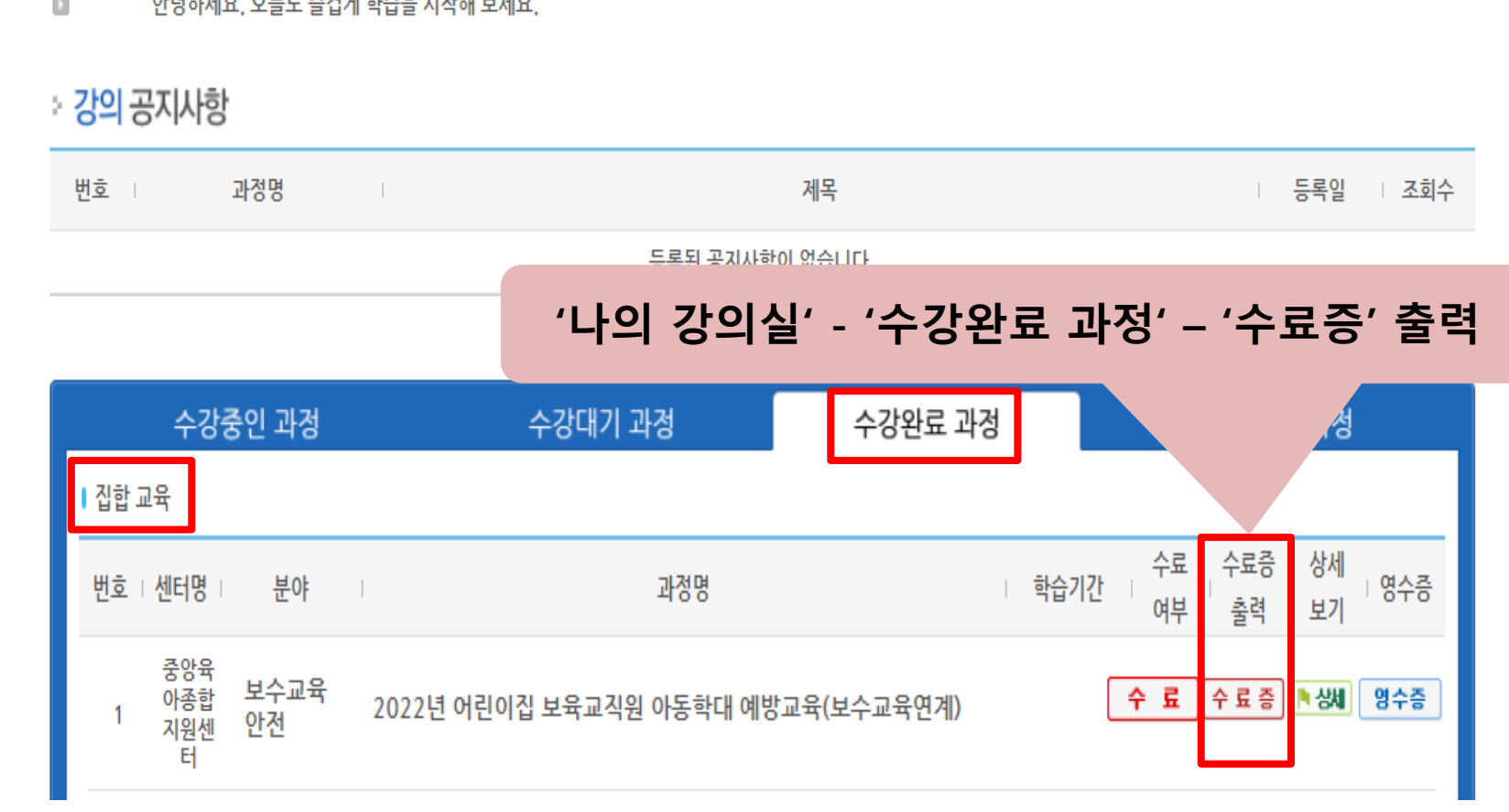

| 마이페이지                  | 나의 강의실 · 수강에 관련하여 전반적인 상황을 확인하        | 실 수 있습니다.      | ♠ 홈〉마이페이지〉나의강의실〉 <b>수강완료과정</b> 🔒 |
|------------------------|---------------------------------------|----------------|----------------------------------|
| - 나의 강의실               | 안녕하세요, 오늘도 즐겁게 학습을 시작해 보세요,           |                |                                  |
| ▪ 수강중인 과정<br>■ 스가대기 과정 | › <mark>강의</mark> 공지사항                |                |                                  |
| • 수강완료 과정              | 번호 과정명                                | 제목             | 등록일 조회수                          |
| ▪ 수강취소 과정              |                                       | 드로되 공지사하이 없습니다 | ᆿᅴᅯ╴╷ᆺᆿᆽ╷ᄎᆿ                      |
| 〒 6 위 ㅗ ┦ 6            | · · · · · · · · · · · · · · · · · · · | ·의 강의실' - '수강완 | 료 과정' – '수료증' 출력                 |

#### 4. 수료증 출력

- 나의 상담내역